# MTB-7300

### 7"Wide TFT LCD Color Rear View System

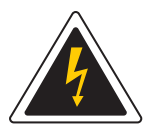

#### WARNING RISK OF ELECTRIC SHOCK DO NOT OPEN

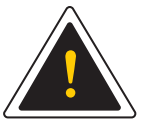

To reduce the risk of electric shock do not remove cover(or back) No user serviceable parts inside. Refer servicing to qualified service personnel.

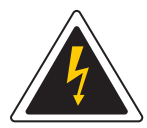

The lightning flash with arrowhead symbol, within an equilateral triangle, is intended to alert the user to the presence of uninsulated "dangerous voltage" within the product's enclosure that may be of sufficient magnitude to constitute a risk of electric shock to persons.

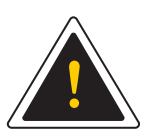

The exclamation point within an equilateral triangle is intended to alert the user to the presence of important operating and maintenance (servicing) instructions in the literature accompanying the appliance.

Design and specification are subject to change without notice.

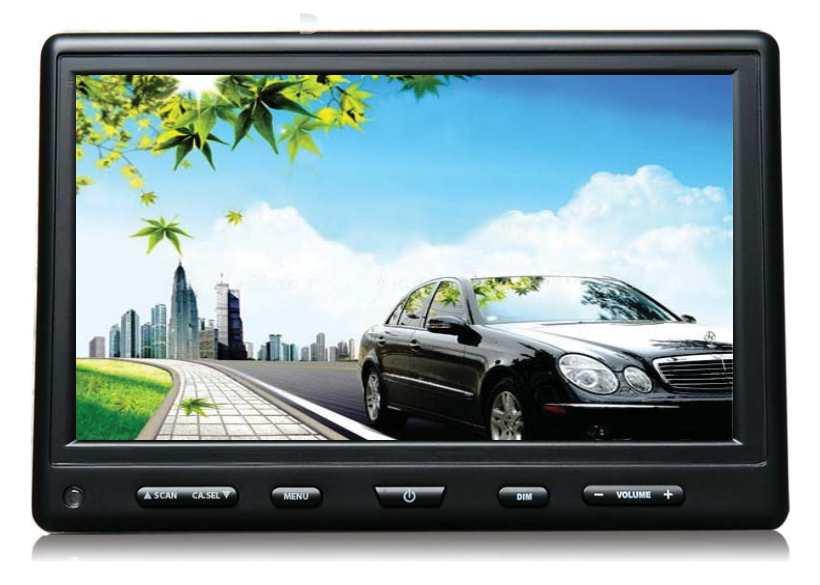

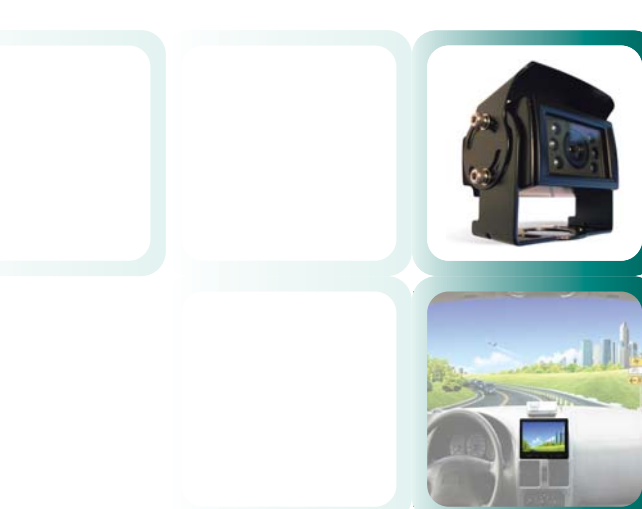

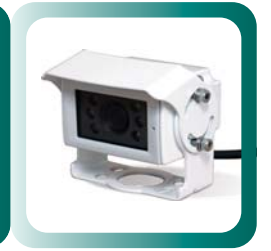

**USER GUIDE** 

# Contents

| 1   | Features / Technical Specifications             | 1     |
|-----|-------------------------------------------------|-------|
| Ш   | Checking the main unit and supplied accessories | 2-3   |
|     | Operations                                      | 4-8   |
| IV  | Using MTB-7300 in the Vechile                   | 11    |
| VI  | Sun Shield                                      | 11    |
| V   | System Wiring                                   | 12    |
| VII | MTB-10C Rear View Camera                        | 13~14 |

#### Features / Technical Specifications

|             |                                                                                                    | RESOLUTION      | 1440 (W) x 234(H) Pixels                        |  |  |
|-------------|----------------------------------------------------------------------------------------------------|-----------------|-------------------------------------------------|--|--|
|             |                                                                                                    | BRIGHTNESS      | 500 cd / m <sup>2</sup>                         |  |  |
|             |                                                                                                    | SCREEN MODE     | 4:3 / 16:9 WIDE SCREEN                          |  |  |
|             |                                                                                                    | VIEW ANGLE      | TOP: 40° BOTTOM: 60° LEFT: 60° RIGHT: 60°       |  |  |
|             | SPECIFICATION                                                                                                    | CAR REAR VIEW   | AUTOMATIC SCREEN-ON (SIGNAL FROM "R"GEAR        |  |  |
|             |                                                                                                    | HOUSING         | RUBBER TOUCH NEUTRAL BLACK                      |  |  |
|             |                                                                                                    | DISPLAY MODE    | NOR./ MIR.& UP / DOWN IMAGE REVERSING           |  |  |
| MONITOR     |                                                                                                    | 3 CAMERAS INPUT | SHUTTER CAMERA (HEATER)<br>NORMAL CAMERA        |  |  |
|             |                                                                                                    | POWER SOURCE    | DC 10V ~ 30V (Free voltage)                     |  |  |
|             |                                                                                                    | OPERATING TEMP. | -20°C ~ 70°C                                    |  |  |
|             |                                                                                                    | STARAGING TEMP. | -30°C ~ 85°C                                    |  |  |
|             |                                                                                                    | AUDIO OUTPUT    | BUILT- IN SPEAKER (1W)                          |  |  |
|             |                                                                                                    | REMOTE CONTROL  | BUILT- IN REMOTE RECEIVER (OPTIONAL)            |  |  |
|             |                                                                                                    | DIMMER          | BUILT- IN CDS SENSOR Automatical / Manual       |  |  |
|             | SIZE                                                                                                    | DIMENSION       | 181(W) x 122 (H) x 24(D)mm (7.13x4.8x0.94 Inch) |  |  |
|             |                                                                                                    | WEIGHT          | 450 (g)                                         |  |  |
| CAMERA      | WATERPROOF / SUN SHIELD / IR SENSOR / NORMAL/MIRROR / HEATER (OPTIONAL)                                                           |                 |                                                 |  |  |
| ACCESSORIES | POWER & CAMERA INPUT CABLE / HEAVY DUTY BRACKET KIT / STAND BRACKET(OPTION)<br>SUN SHIELD WITH PROTECTION RUBBER (PATENT PENDING) |                 |                                                 |  |  |

# Checking the main unit and supplied accessories

# MTB-7300 MONITOR

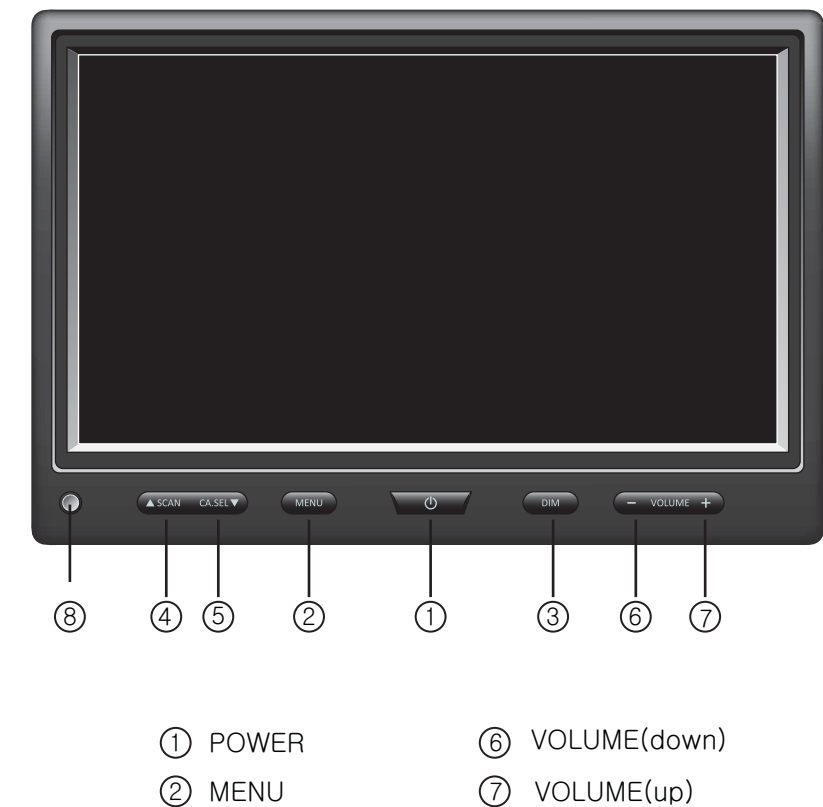

- 3 DIM
- (4) SCAN(up)
- 5 CA.SEL(down)
- VOLUME(up)
- (8) Cds SENSOR

Accessories

#### Supplied Accessories

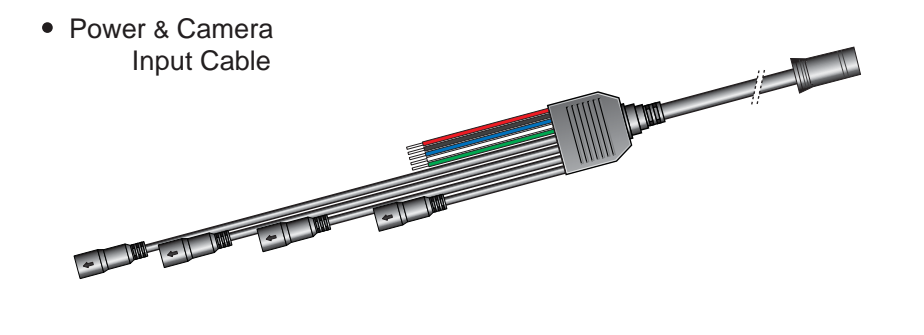

- Stand Bracket Kit (Option)
- Heavy Duty Bracket Kit

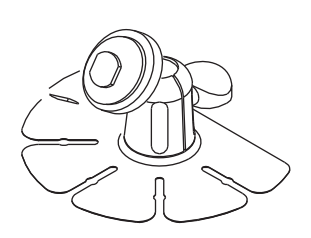

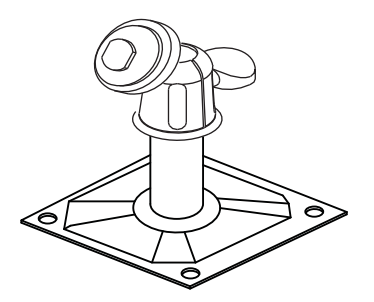

• Rubber Sun Shield

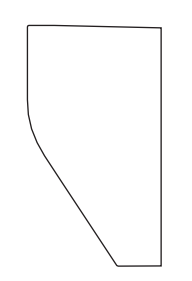

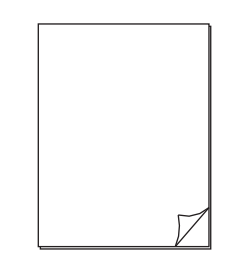

User's Guide

# Operations

#### A Menu Control Keys

#### Power Key

- When POWER OFF (which means STANDBY state), the LED has RED color.
- After POWER ON, the LED in RED color is turned off and all LEDs light in GREEN color.
- After POWER ON, the LAST CHANNEL saved from its last operation is displayed on the monitor. (Factory Default).
- DIRECT POWER ON Subject To LAST POWER SAVE Mode:
- \* After starting up the vehicle engine, the monitor turns on automatically at the same time and the monitor starts displaying of the views from the cameras if the LAST POWER SAVE mode is ON.
- (1) If the vehicle engine had been turned off at the POWER ON state of monitor, the LAST POWER SAVE mode is ON (Factory Recommendation).
- (2) If the vehicle engine had been turned off after the POWER OFF of monitor, the LAST POWER SAVE mode is OFF.

# 2 Menu Key

- If the Menu Key is pressed at the POWER ON mode, the OSD appears in the monitor and the selected letters on OSD is classified in a different color.
- If pressing of the Menu Key is repeated in OSD state, the display is circled in regular sequence of FUNCTION → PICTURE → CAMERA → Clear of OSD. the sequence will be as below without the CAMERA OSD.
   FUNCTION → PICTURE → Clear of OSD.

| FUNCTION                                 |                                        |   | PICTURE                             |                                                      |   | CAMERA                                       |                                 |
|------------------------------------------|----------------------------------------|---|-------------------------------------|------------------------------------------------------|---|----------------------------------------------|---------------------------------|
| DIMMER<br>LANGUAGE<br>DIRECTION<br>RESET | AUTO/OFF<br>ENGLISH<br>0 /180<br>ENTER | • | CONTRAST<br>BRIGHT<br>COLOR<br>TINT | 50 (0-100)<br>50 (0-100)<br>50 (0-100)<br>50 (0-100) | • | CA1 SCAN<br>CA2 SCAN<br>CA3 SCAN<br>CA1 TRIG | 0~9<br>0~9<br>0~9<br>0~9<br>0~9 |
|                                          |                                        |   |                                     |                                                      |   | CA2 TRIG<br>CA3 TRIG                         | 0 ~ 9<br>0 ~ 9                  |

#### DIMMER Key

- The brightness is adjusted manually at the POWER ON mode, if DIMMER is selected in OSD set-up.
- Pressing of DIMMER Key in this condition makes the change of brightness responding on every manual operation of the Key.

#### 4 SCAN(Up) Key

- If pressing of the SCAN Key is repeated at the POWER ON mode, the display is revolved in sequence of SCAN1  $\rightarrow$  SCAN2  $\rightarrow$  SCAN3
- In OSD state, this SCAN Key is in use of moving a cursor to downward as well.

#### 5 CA.SEL(down) Key

- If pressing of the CA.SEL Key is repeated at the POWER ON mode, the CHANNEL is changed in regular sequence of CA1  $\rightarrow$  CA2  $\rightarrow$  CA3

#### VOLUME Up / Down Key

- In OSD state, pressing of these VOLUME Up / Down KEYS makes the selected function to be adjusted and changed its status to new setup.
- Pressing of these VOLUME Up / Down KEYS at POWER ON mode makes that the audio volume of the monitor is increased and/or decreased.

VOLUME Down KEY: To decrease the VOLUME VOLUME Up KEY: To increase the VOLUME Adjustable volume range from 0 to 100 (0 ~ 100) Factory Default: 50

| VOLUM | E |
|-------|---|
|       |   |

50

#### B How to set up the functions of the Menu on OSD

#### 1 FUNCTION

| FUNCTION  |              |  |  |
|-----------|--------------|--|--|
| DIMMER    | AUTO/OFF     |  |  |
| LANGUAGE  | ENGLISH      |  |  |
| DIRECTION | 0 /180       |  |  |
| RESET     | <b>ENTER</b> |  |  |

- DIMMER SELECT KEY
- Locate the cursor at SELECT KEY by SCAN and/or CA.SEL Keys.
- Select DIM by VOLUME Up/Down Keys.
- DIM : Release AUTO DIMMER and adjust the brightness manually by pressing of DIMMER Key.
- Language : 6 Languages
  ENGLISH, GERMAN, FRENCH, ITALIAN, SPANISH, DUTCH
- Locate the cursor at LANGUAGE by SCAN and/or CA.SEL keys.
- Select the desired language by VOLUME Up/Down Keys.
- Factory default is ENGLISH.
- DIRECTION
- Locate the cursor at DIRECTION by SCAN and/or CA.SEL Keys.
- Select the desired direction by VOLUME Up/Down Keys.
- 0 : Normal Screen (Factory Default)
- 180 : Shifted Screen to 180° reversely.

| PICT     | URE        |
|----------|------------|
| CONTRAST | 50 (0-100) |
| BRIGHT   | 50 (0-100) |
| COLOR    | 50 (0-100) |
| TINT     | 50 (0-100) |

#### • CONTRAST

 Display PICTURE set-up Screen by pressing the MENU Key twice and locate the cursor at CONTRAST by SCAN and/or CA,SEL Keys.
 Adjust the Contrast by the Volume Up/Down Keys.

 $0 \sim 100 / 50$  : Factory Default

#### BRIGHTNESS

 After locating the cursor at BRIGHT by SCAN and/or CA.SEL Keys, adjust the Brightness by the Volume Up/Down Keys.
 0 ~ 100 / 50 : Factory Default

#### • COLOR

 After locating the cursor at COLOR by SCAN and/or CA.SEL Keys, adjust the Color by the Volume Up/Down Keys.
 0 ~ 100 / 50 : Factory Default

#### • TINT

 After locating the cursor at TINT by SCAN and/or CA.SEL Keys, adjust the Tint by the Volume Up/Down Keys.
 0~100 / 50 : Factory Default

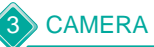

| CAMERA |      |     |  |  |  |
|--------|------|-----|--|--|--|
| CA1    | SCAN | 0~9 |  |  |  |
| CA2    | SCAN | 0~9 |  |  |  |
| CA3    | SCAN | 0~9 |  |  |  |
| CA1    | TRIG | 0~9 |  |  |  |
| CA2    | TRIG | 0~9 |  |  |  |
| CA3    | TRIG | 0~9 |  |  |  |

#### CA1 SCAN

- After locating the cursor at CA 1 SCAN by SCAN and/or CA.SEL Keys, select the desired delaying time for the selected viewing mode among 0 ~ 9 seconds by Volume Up/Down Keys.
- Factory Default : 3 second
- CA2 SCAN

 After locating the cursor at CA 2 SCAN by SCAN and/or CA.SEL Keys, select the desired delaying time for the selected viewing mode among 0 ~ 9 seconds by Volume Up/Down Keys.

- Factory Default : 3 seconds

#### CA3 SCAN

 After locating the cursor at CA 3 SCAN by SCAN and/or CA.SEL Keys, select the desired delaying time for the selected viewing mode among 0 ~ 9 seconds by Volume Up/Down Keys.

- Factory Default : 3 seconds

#### • CA1 TRIG

- After locating the cursor at CA 1 TRIG by SCAN and/or CA.SEL Keys, select the desired delaying time for the selected viewing mode among 0 ~ 9 seconds by Volume Up/Down Keys.
- Factory Default : 3 seconds

#### • CA2 TRIG

- After locating the cursor at CA 2 TRIG by SCAN and/or CA.SEL Keys, select the desired delaying time for the selected viewing mode among 0  $\sim$  9 seconds by Volume Up/Down Keys.

- Factory Default : 3 seconds

#### CA3 TRIG

After locating the cursor at CA 3 TRIG by SCAN and/or CA.SEL Keys, select the desired delaying time for the selected viewing mode among 0 ~ 9 seconds by Volume Up/Down Keys.
 Factory Default : 3 seconds

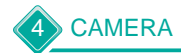

#### CAMERA CAM1 N/M NORMAL/MIRROR CAM2 N/M NORMAL/MIRROR CAM3 N/M NORMAL/MIRROR

| CAM1 DIST | <b>ON</b> /OFF |
|-----------|----------------|
| CAM2 DIST | ON/ <b>OFF</b> |
| CAM3 DIST | ON/ <b>OFF</b> |
|           |                |

#### CAMERA1

- Display NOR/MIR set-up Screen by pressing the MENU Key 9 times and locate the cursor at CAM1 by SCAN and/or CA.SEL Keys.
- Select the desired viewing mode between NOR and MIR by Volume Up/Down Keys.
- NOR : Normal Image / Factory Default

MIR : Mirror Image

(Symmetrically Reversed Image of Left & Right against Normal Image)

#### • CAMERA2

- After locating the cursor at CAM2 by SCAN and/or CA.SEL Keys, select the desired viewing mode between NOR and MIR by Volume Up/Down Keys.
- NOR : Normal Image / Factory Default
- MIR : Mirror Image
- (Symmetrically Reversed Image of Left & Right against Normal Image)

#### • CAMERA3

- After locating the cursor at CAM3 by SCAN and/or CA.SEL Keys,
- select the desired viewing mode between NOR and MIR by Volume Up/Down Keys.
- NOR : Normal Image / Factory Default

MIR : Mirror Image

(Symmetrically Reversed Image of Left & Right against Normal Image)

#### DISTANCE

- Locate the cursor at DISTANCE by SCAN and/or CA.SEL Keys.
- Select ON or OFF by VOLUME Up/Down Keys.
- ON  $% \left( {{\rm{OSD}}} \right)$  : The rear scale OSD is displayed on the monitor.(Factory Default)
- OFF: No rear scale OSD is displayed on the monitor.
- From the POWER OFF state of the monitor, if the CA1~3 is turned on by
- Trigger1 ~ 3, the rear scale OSD is displayed on the monitor but DISTANCE must be ON in OSD setting.

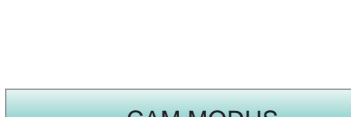

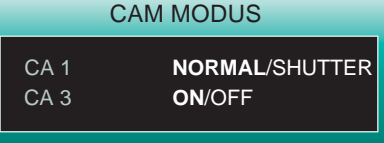

#### • CAM / MODUS

CAMERA

- Display CAM / MODUS set-up Screen by pressing the MENU Key 9 times and locate the cursor at CAM / MODUS by SCAN and/or CA.SEL Keys.
- After locating the cursor at CA1 by SCAN and/or CA.SEL Keys,select the desired CAM / MODUS to view among the cameras NORMAL/MIRROR by Volume Up/Down Keys.

- After locating the cursor at CA3 by SCAN and/or CA.SEL Keys,select the desired CAM / MODUS to view among the cameras ON/OFF by Volume Up/Down Keys.

#### Using MTB-10C in the Vehicle I۷

#### For using MTB-10C on the dashboard

- After connecting power to the unit through the Cigarette adaptor, press [Power button] on the main unit or on the Remote Control to power on.
- Set up MTB-10C with Stand Bracket Kit and fix the Stand Bracket Kit on the dashboard of the car.

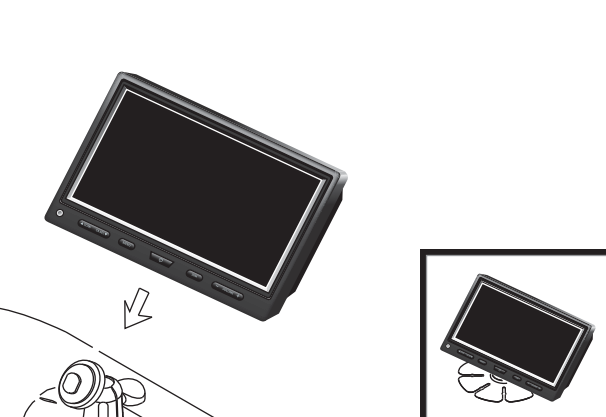

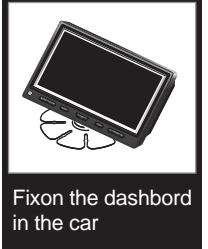

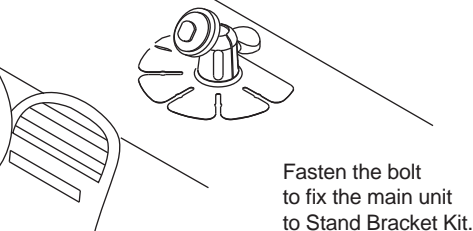

By setting up MTB-10C with the Sun Shield which has

the MTB-10C will be shielded off the direct sunlight. The Sun Shield will offer visual comfort for driving and

will make driving safer & more comfortable.

Sun Shield

the rubber guide for protection,

V

# $\Rightarrow$

# 🗹 System Wiring

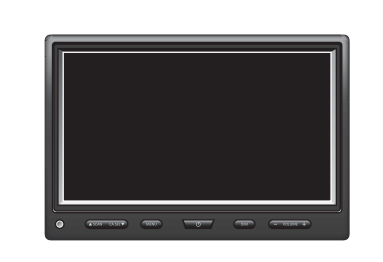

FRONT VIEW

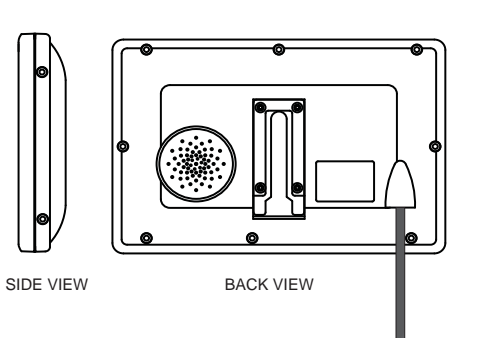

MONITOR CONNECTION PIN NO. DESCRIPTION DC12V POWER HEATER(OPTIONAL) 2 3 VIDEO IN GROUND 4 AUDIO IN 5

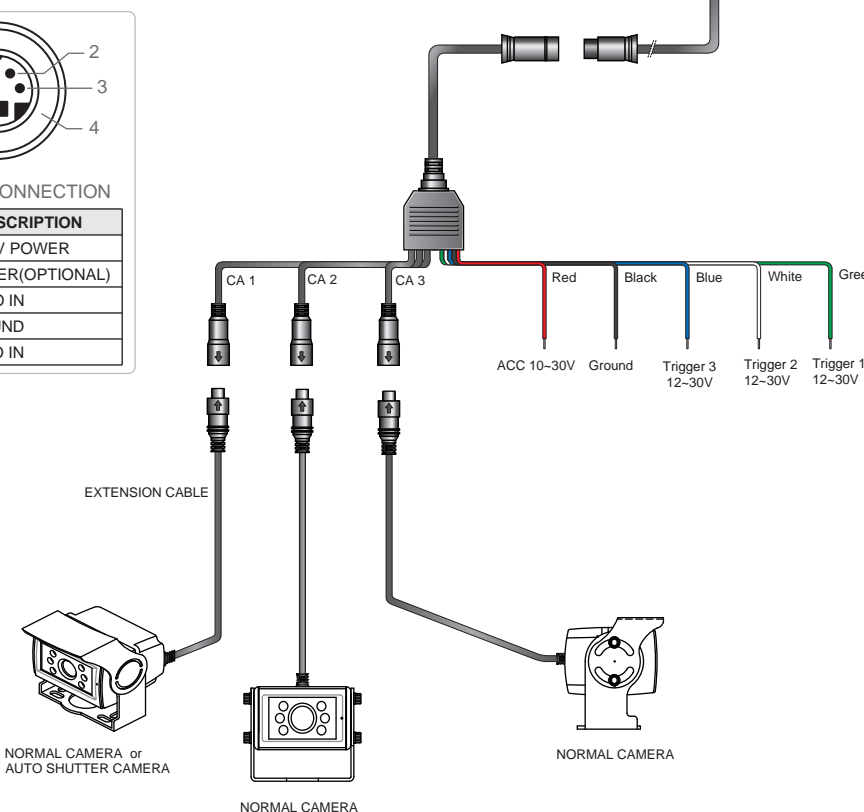

# MTB-10C Rear View Camera

- $\circ$  Waterproof Aluminium Diecasted Low Illumination Color CCD Camera.
- Mirror & Normal Image Views

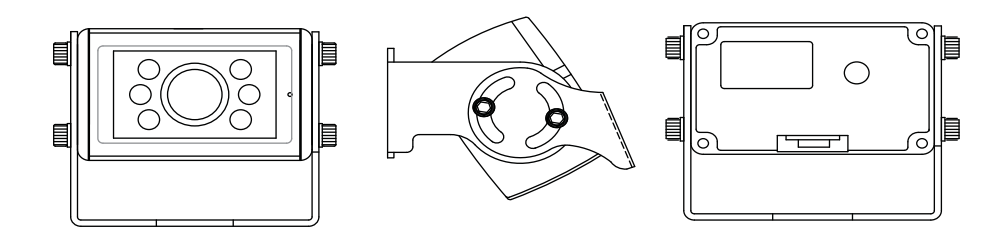

#### Features & Installation

Attach the supplied mounting bracket to vehicle. Adjust the angle of the camera and fasten the screws firmly.

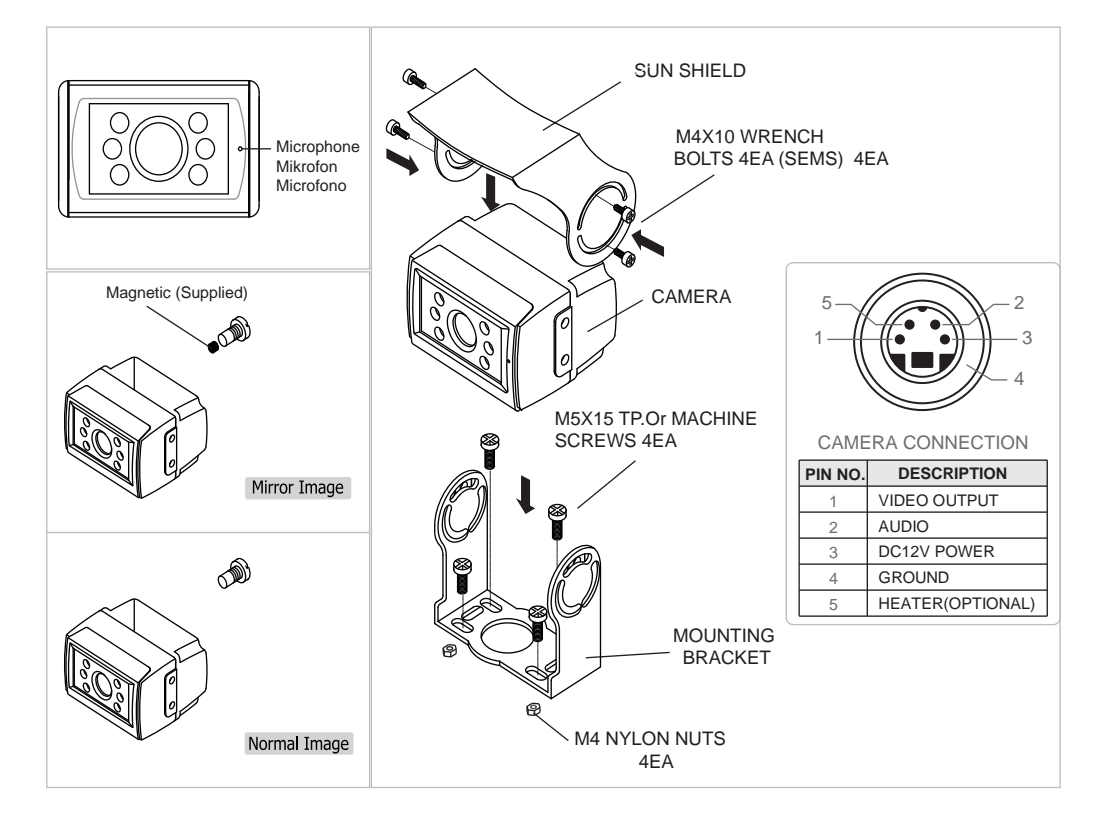

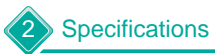

| IMAGE SENSOR            | 1/3" Sony Super HAD Color CCD<br>(Compatible with Sharp CCD)                   |
|-------------------------|--------------------------------------------------------------------------------|
| EFFECTIVE PIXELS        | PAL : 320,000 Pixels                                                           |
| RESOLUTION              | 380 TV Lines                                                                   |
| SYNCHRONIZING SYSTEM    | Internal                                                                       |
| VIDEO OUTPUT            | 75 Ohms ,1.0Vp-p Composite.                                                    |
| AUDIO INPUT             | High Sensitive C-Microphone                                                    |
| S/N RATIO               | More than 48dB                                                                 |
| REQUIRED .ILLUMINATION  | 0 Lux at F2.0 / f =2.45mm (LED ON)                                             |
| POWER SOURCE            | DC 12V / Max. 150mA (LED ON)                                                   |
| OPERATING VOLTAGE RANGE | DC 12V (Powered by monitor)                                                    |
| FIELD OF VIEW / OPTION  | 120° 130° 150°                                                                 |
| OPERATING TEMPERATURE   | -30°C ~ +60°C<br>-50°C ~ +60°C (With Heater)                                   |
| DIMENSION               | 69(W) X 42(H) X57(D) mm<br>2.7(W) X 1.65(H) X 2.2(D) inch                      |
| WEIGHT                  | 650g                                                                           |
| ACCESSORIES             | 20M Waterproof cable (Option)<br>Sun Shield<br>Mounting Bracket and Screw Kits |
| BEST NIGHT VIEW FEATURE | 20 degrees visible IR LED X 6ea                                                |